# vasa sport

## Vluchten

Na de boeking van je reis check je bij Vasa Sport of de reis definitief doorgaat. Daarna regel je zelf de vluchten naar en van Palma de Mallorca (PMI). Je vluchtgegevens geef je aan ons door in het aanvullende online formulier dat je ontvangt na je boeking.

Je kunt er voor kiezen om je fiets mee te nemen in het vliegtuig of een fiets te huren in Peguera. In beide gevallen kan Vasa Sport de transfers (met of zonder fiets) van en naar de luchthaven regelen. Als je zelf je fiets mee neemt moeten we in ieder geval de opslag van je fietskoffer/doos regelen.

### **Transfers**

Bij de boeking kun je kiezen uit de volgende opties:

1. Transfers zonder fiets door Vasa Sport met 1 tas of koffer van max. 23 kg en handbagage van de luchthaven naar het hotel en v.v. Als je hiervoor kies moet je dus een fiets huren.

2. Transfer met fiets door Vasa Sport van de luchthaven naar het hotel en v.v. Hiervoor kies je dus als je je fiets meeneemt in het vliegtuig. Bij de prijs inbegrepen is de opslag van fietskoffer/karton gedurende de week.

3. Transfer zelf Je regelt de transfers zelf (bijvoorbeeld als je eerder komt of langer blijft)

Vasa Sport kan de transfers alleen regelen op de reguliere start en finish-dag. De transfers zijn in groepjes, dus het kan zijn dat er een beperkte wachttijd is.

### eBikes mogen niet mee in het vliegtuig

eBikes en ook losse accu's mogen niet in het vliegtuig worden vervoerd.

#### Huren van fiets

Bij dit verhuurbedrijf hebben ze prima mountainbikes en een goede service. De voorraad is niet onbeperkt, dus als je wilt huren, wel eerst checken of het gewenste model in jouw maat beschikbaar is. Prijs berekenen en fiets online bestellen doe je zo:

- 1. klik op MTB en zoek de fiets naar keuze. Als je op rental price klikt zie je de prijs voor 6 dagen
- 2. klik op online booking
- 3. vul bij de data in zaterdag tot vrijdag, zondag zijn ze dicht.
- 4. kies bij region-location Paguera Cycling Center
- 5. klik op use dates en daarna bikes
- 6. kies nog een keer je fiets uit
- 7. klik op book en vul je maat (alleen de dan beschikbare maten kun je kiezen)
- 8. vul evt. extra wensen in
- 9. klik op into cart
- 10. in de basket vindt je nu je fiets en prijs
- 11. klik onder op continue, vul je gegevens in en klik op book

Zaterdagavond tussen 18.00-19.00 uur halen we (samen met jullie) de fietsen dan op.

f 🔘 🗖